# SD録画から再生まで

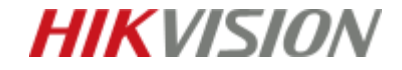

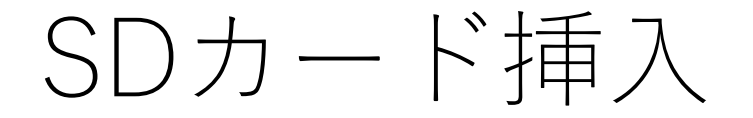

デバイスにSDカードを挿入 ※画像はバレットタイプのカメラの場合

カメラに同封されている ユーザーマニュアルに差込口の記載があります

推奨型番 HT-TF-L2I/64G HT-TF-L2I/128G

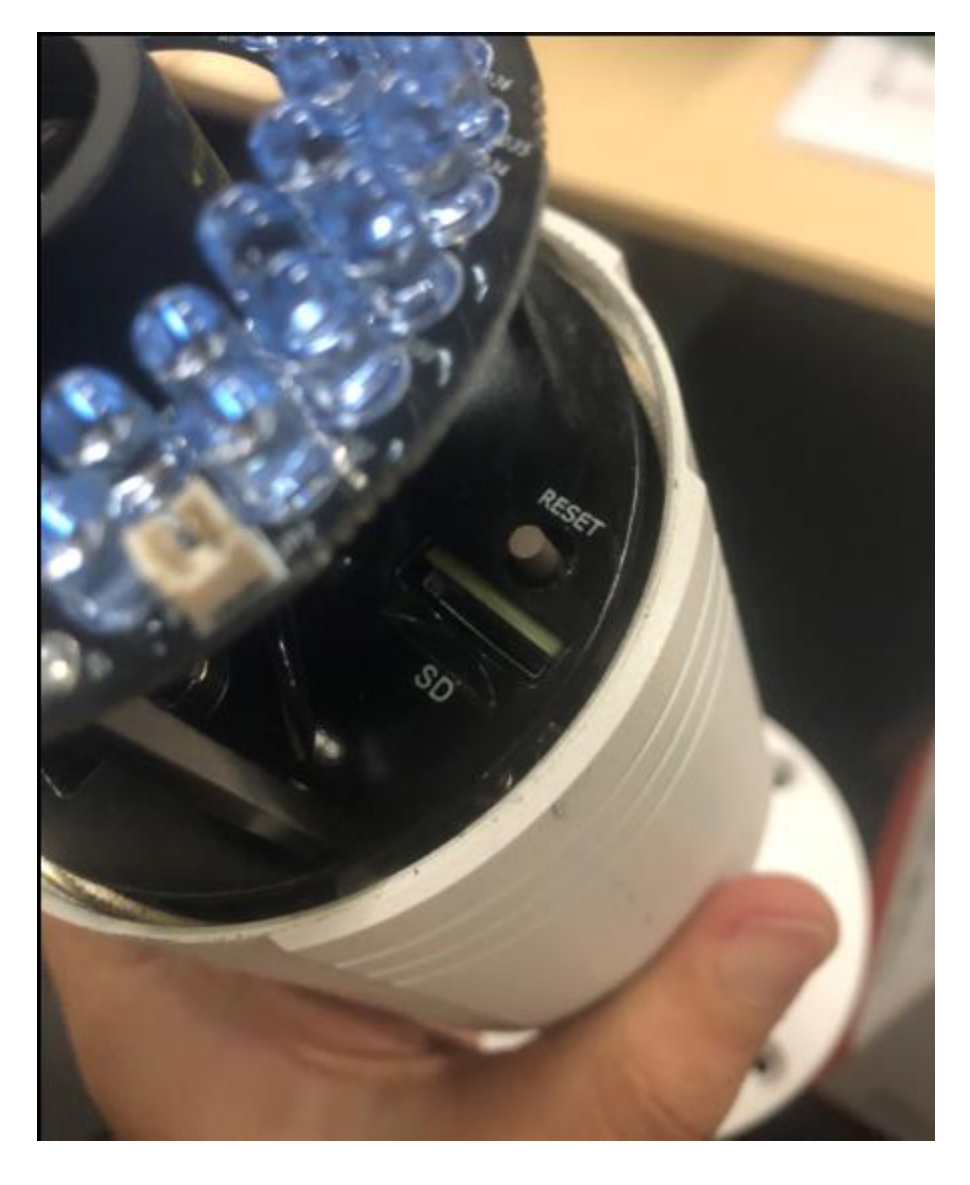

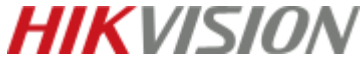

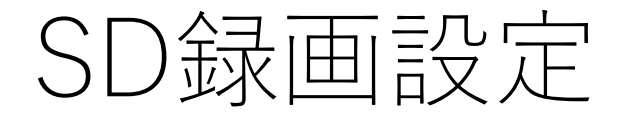

## ブラウザでカメラにアクセスし、 環境設定>ストレージ>ストレージマネジメント からSDカードをフォーマットします。

| HIKVISION         | ライブビュー    | 再生     | 画像      | 混合トラフィック | ク環境設定 | È     |        |
|-------------------|-----------|--------|---------|----------|-------|-------|--------|
| 🖵 ローカル            | HDDマネジメント | NetHDD |         |          |       |       |        |
| 🖻 システム            | HDDマネジメ   | シト     |         |          |       |       | フォーマット |
| 🚱 ネットワーク          | HDD No.   | 容量     | フリースペース | ステータス    | タイプ   | プロパティ | プロセス   |
| Q: ビデオとオーディオ      | 1         |        |         |          |       |       |        |
| 🖬 画像              |           |        |         |          |       |       |        |
| 貫 イベント            |           |        |         |          |       |       |        |
| 🖺 ストレージ           |           |        |         |          |       |       |        |
| スケジュール設定          |           |        |         |          |       |       |        |
| ストレージマネジメント       |           |        |         |          |       |       |        |
| <u>」</u> ヒートマップ設定 |           |        |         |          |       |       |        |

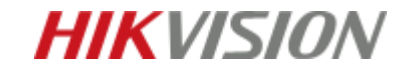

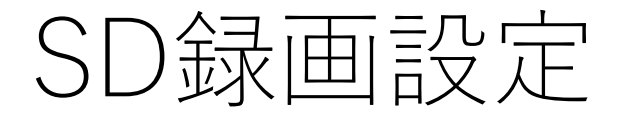

## 環境設定>ストレージ>スケジュール設定>記録スケジュール 「有効」にチェックし、録画時間の指定をする。 (通常の録画であればスケジュール録画を選択してください)

| HIKVISION         | ライブビュー   | 再生         | 画像      | 混合トラフィック | 環境設定     |       | 👤 admin    |
|-------------------|----------|------------|---------|----------|----------|-------|------------|
| 🖵 ローカル            | 記録スケジュール | キャプチャー     |         |          |          |       |            |
| 🖻 システム            | ☑ 有効     |            |         |          |          |       |            |
| € ネットワーク          | スケジューノ   | し録画 🖌 🗙 削り | 余 💼 全てを | と削除する    |          | 高度    |            |
| Uデオとオーディオ         | 0        | 2 4 6      | 8 10    | 12 14    | 16 18 20 | 22 24 | スケジュール録画   |
| 画像                | 月        |            |         |          |          |       | 動体検知       |
|                   | 0 人曜日    | 2 4 6      | 8 10    | 12 14    | 16 18 20 | 22 24 | アラーム       |
| □ ストレージ           | 0        | 2 4 6      | 8 10    | 12 14    | 16 18 20 | 22 24 | 動体検知/アラーム  |
| スケジュール設定          | 水曜日      |            |         |          |          |       | モーション&アラーム |
| ストレージマネジメント       | ▲ 本曜日    | 2 4 6      | 8 10    | 12 14    | 16 18 20 | 22 24 | イベント       |
| <u>山</u> ヒートマッフ設定 | 0<br>金曜日 | 2 4 6      | 8 10    | 12 14    | 16 18 20 | 22 24 |            |
|                   | 1曜日      | 2 4 6      | 8 10    | 12 14    | 16 18 20 | 22 24 |            |
|                   |          | 2 4 6      | 8 10    | 12 14    | 16 18 20 | 22 24 |            |

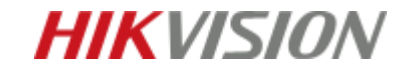

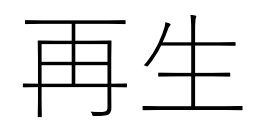

### 再生画面

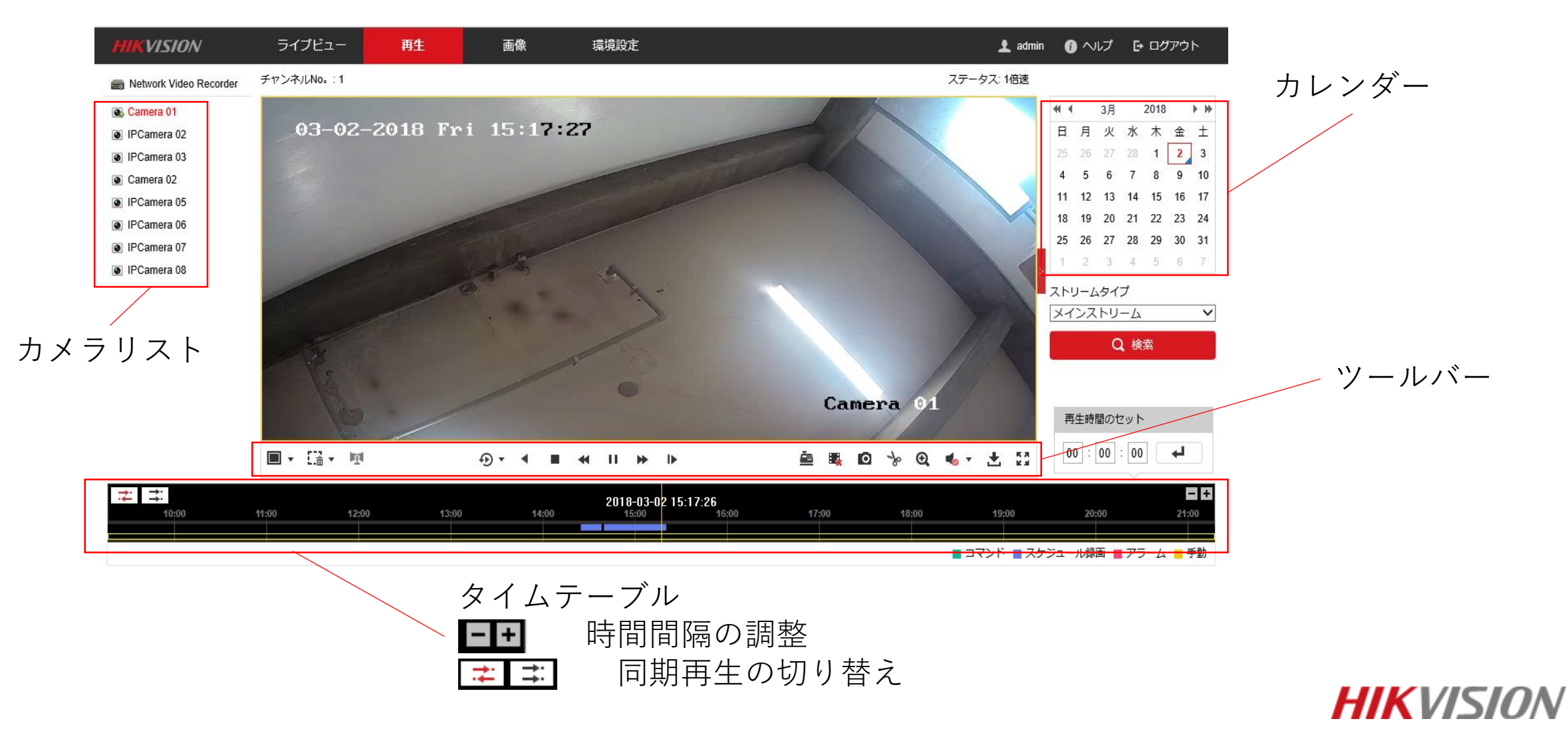

再生ツールバー

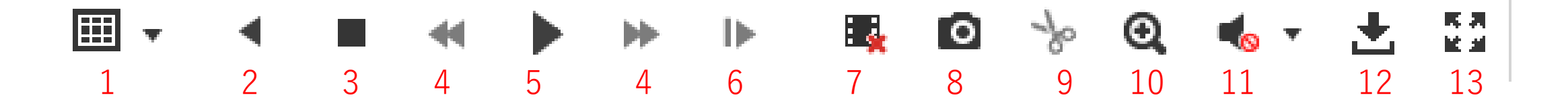

- 1 画面分割、コマ割り
   2 逆再生
- 3 停止
- 4 スロー再生、早送り
- 5 再生
- 6 コマ送り
- 7 すべての再生を停止

8 キャプチャ
9 クリップの開始、停止
10 デジタルズーム
11 音声ボリューム
12 録画ファイルのダウンロード
13 全画面表示

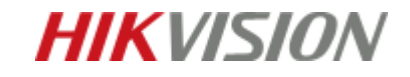

# 再生手順

- 1 カレンダーから再生したい日付をクリック
- 2 カメラリストから再生したいカメラをクリック(カメラにアクセスしている場合は選択不要)
- 3 タイムテーブルから再生したい時間帯までドラッグ
- 4 ツールバーの再生ボタンをクリック

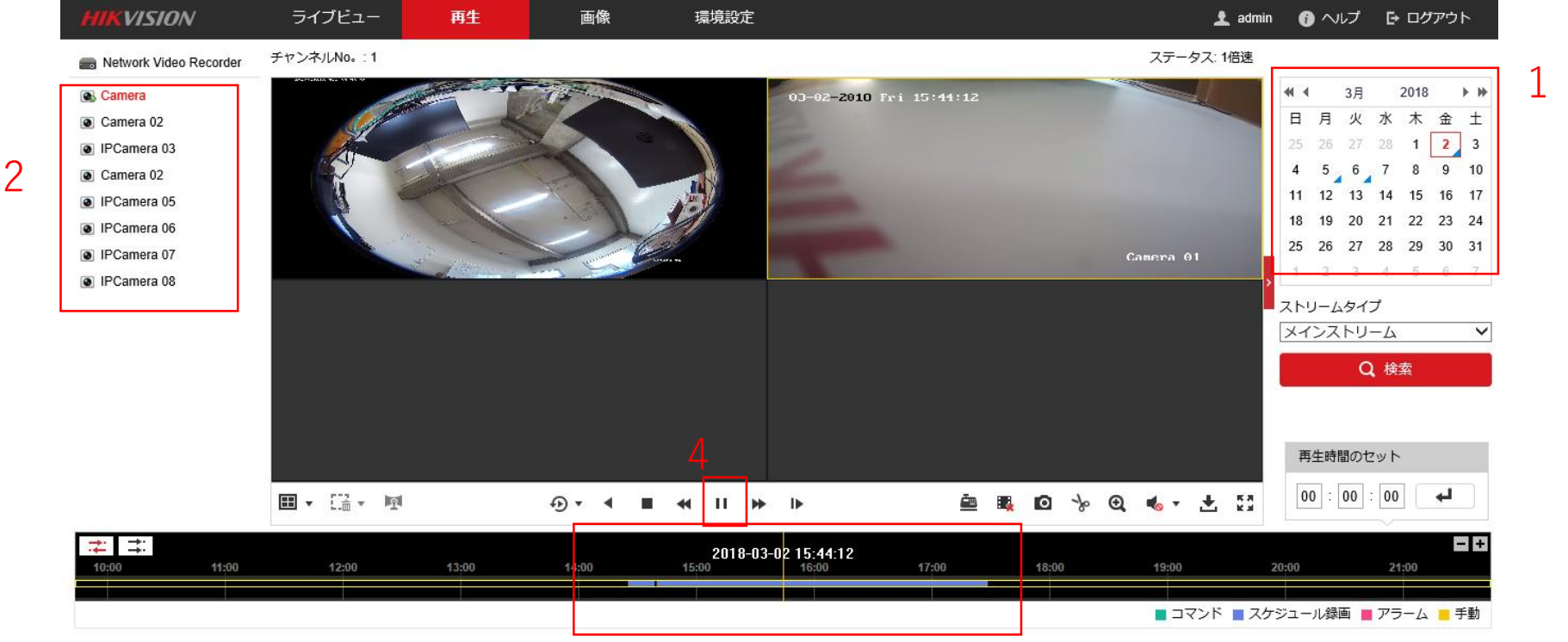

# HIKVISION

録画データダウンロード手順

方法1

- 1 ツールバーの 📩 をクリック
- 2 時間帯を指定し検索
- 3 取得したいファイルを選択
- 4 右上のダウンロードボタンをクリック

| ファイルによってダウンロードす                                                                         | 13 |     |                  |                     |            | ,          | 4      |             |
|-----------------------------------------------------------------------------------------|----|-----|------------------|---------------------|------------|------------|--------|-------------|
| 検査条件                                                                                    | 7  | アイル | JZF              | 🛓 ダウンロード            |            | 👍 ダウンロード停止 |        |             |
| <i>1</i> ×∋                                                                             |    | No. | ファイル名            | 開始時間                | 終了問        | 寺間         | ファイル   | ダウンロードの進度   |
| [D1] Camera                                                                             |    | 1   | 0000000052000300 | 2018-03-02 14:25:22 | 2018-03-02 | 14:38:53   | 166 MB |             |
|                                                                                         |    | 2   | 0000000052000400 | 2018-03-02 14:40:23 | 2018-03-02 | 14:40:54   | 7 MB   |             |
| シティルショーン<br>全タイプ V                                                                      |    | 3   | 0000000056000000 | 2018-03-02 14:40:54 | 2018-03-02 | 2 17:28:43 | 714 MB |             |
| ストリームタイプ<br>メインストリーム<br>開始時間<br>2018-03-02 00:00:00<br>総了時間<br>2018-03-02 23:59:59<br>ご |    | 3   |                  |                     |            |            |        |             |
| Q 検索                                                                                    |    |     |                  |                     |            |            |        |             |
|                                                                                         |    |     |                  |                     | ł          | トータル3      | アイテム   | << 1/1 > >> |

※保存先は 環境設定>ローカル>記録ファイルの設定 から指定できます

2

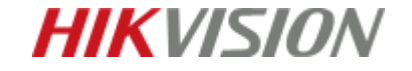

録画データダウンロード手順

方法2 クリッピング

- 1 切り抜き開始時間で クリップの開始 をクリック
- 2 切り抜き終了の箇所まで再生し(倍速可)クリップの停止 をクリック

(例) 1:03 から1:08 の5分間だけの録画データをダウンロードしたい

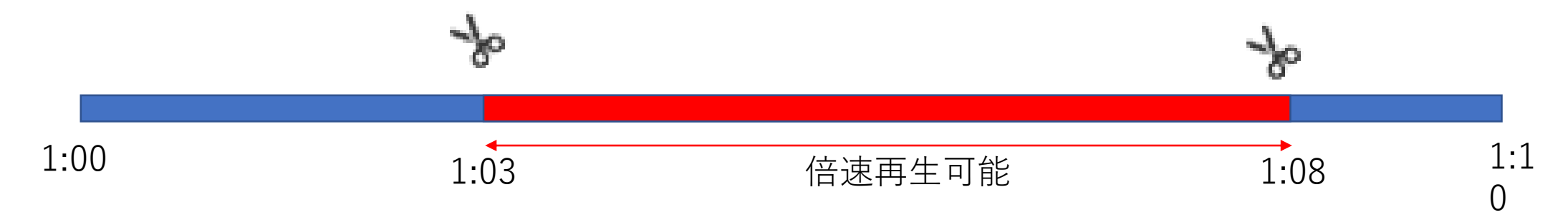

※保存先は 環境設定>ローカル>画像とクリップの設定 から指定できます。

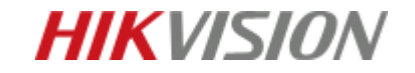

録画データがダウンロードできない場合

(Windowsのみ)

#### 手順

画面右上の設定マークをクリック

- 2 インターネットオプションをクリック
- 3 セキュリティ>保護モードを有効にする チェックを外す

※録画データのダウンロードが完了次第、 保護モードを有効にして下さい。

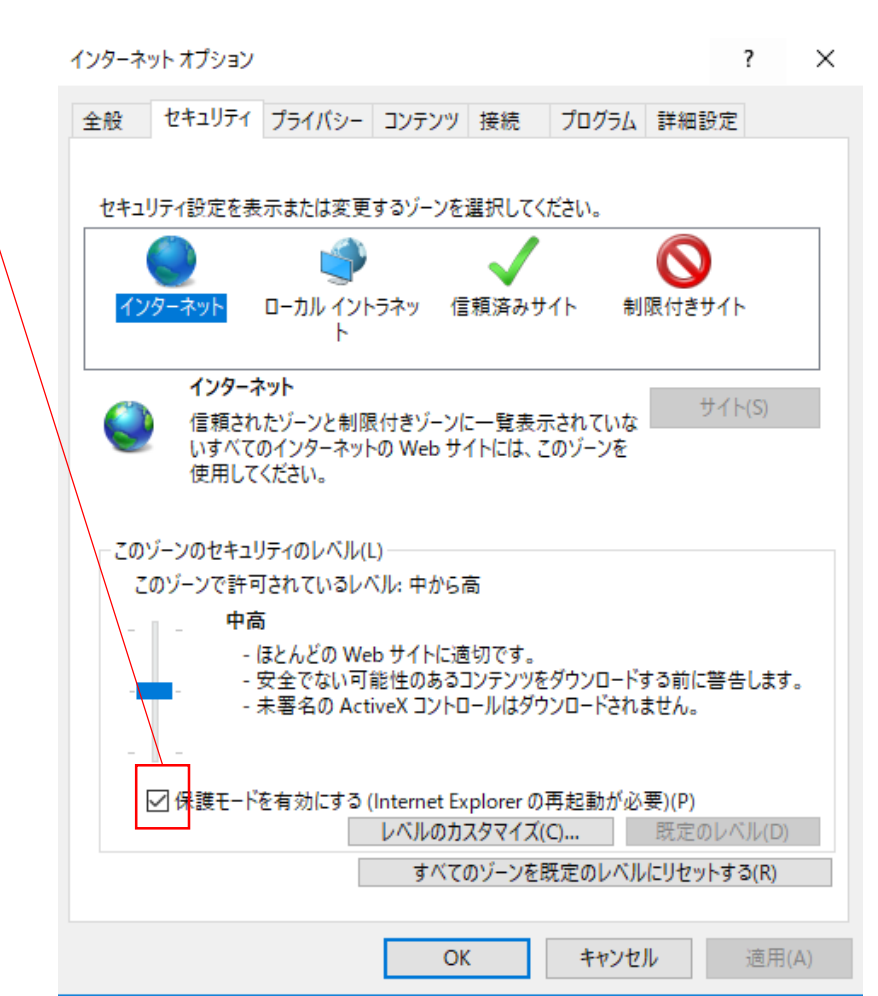

**HIKVISION** 

再生プレイヤーダウンロード

## HIKVISION公式ページから再生ソフトをダウンロードします。 <u>https://www.hikvision.com/en</u>

# トップページ下部分の「Download」をクリックします。

| 2017 IMS Research Ranking Disclaimer for Unauthorized Security Center Privacy Policy Distributor Download Online Inquiry VMS Partnership Standards | Highlight                 | Partners                    | Support         | Others         |
|----------------------------------------------------------------------------------------------------|---------------------------|-----------------------------|-----------------|----------------|
| Distributor Download Online Inquiry VMS Partnership Standards                                                                                      | 2017 IMS Research Ranking | Disclaimer for Unauthorized | Security Center | Privacy Policy |
| VMS Partnership Standards                                                                                                    |                           | Distributor                 | Download        | Online Inquiry |
| White Paper Contact Us                                                                                                    |                           | VMS Partnership Standards   | White Paper     | Contact Us     |
| Live Chat                                                                                                    |                           |                             |                 | Live Chat      |

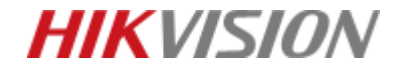

再生プレイヤーダウンロード

# 「VSPlayer」をクリックしダウンロードします。

| Downloads            | Web Plugin for Mac OS V3.0.6.32                                                                                                    |
|----------------------|----------------------------------------------------------------------------------------------------|
| Tools $\rightarrow$  |                                                                                                    |
| SDK                  |                                                                                                    |
| Client Software      |                                                                                                    |
| User Manual          | Software Name: VSPlayer V7.4.1                                                                                                    |
| Brochure             | Software Size:                                                                                                    |
| Regional Materials   | Software Description: HIKVISION Media File Player. V7.4.1 version                                                                                |
| Firmware             | Player for video stream from Hikvision product, suitable for play, edit of the recorded video file and live view of RTSP stream.                 |
| Knowledge Base       | V7.4.1 Added New Features:                                                                                                    |
| FAQ                  | 1. Integrated with Format Converter Tool.                                                                                                    |
| White Papers         | <ol> <li>Support playing the PanuVo camera video file in original mode or PTZ mode.</li> <li>Support coverting encounted video files.</li> </ol> |
| Videos               | 4. Suport clipping multiple video files(Maximum 16pcs).                                                                                          |
|                      | 5. Download DirectX tool from https://www.microsoft.com/en-us/download/details.aspx?stat=1&id=8109 for failed view of                            |
| Iraining             | PanuVo camera issue.                                                                                                    |
| Cybersecurity Center | V7.3.0 Added New Features:                                                                                                    |
| How To               | 1. Support fisheye expansion for playing video files of fisheye camera.                                                                          |
|                      | 2. Support setting the location modes including by timestamp and by frame in basic settings.                                                     |
|                      | 3. Support media streaming to share the local video file, live view of device, and desktop to others in the same LAN.                            |
| Product Selector     | Download 🛃 download                                                                                                    |
|                      |                                                                                                    |

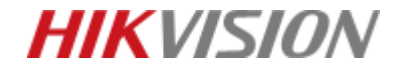

再生プレイヤーダウンロード

## 赤枠箇所をクリックし、ソフトのインストールを進めます。

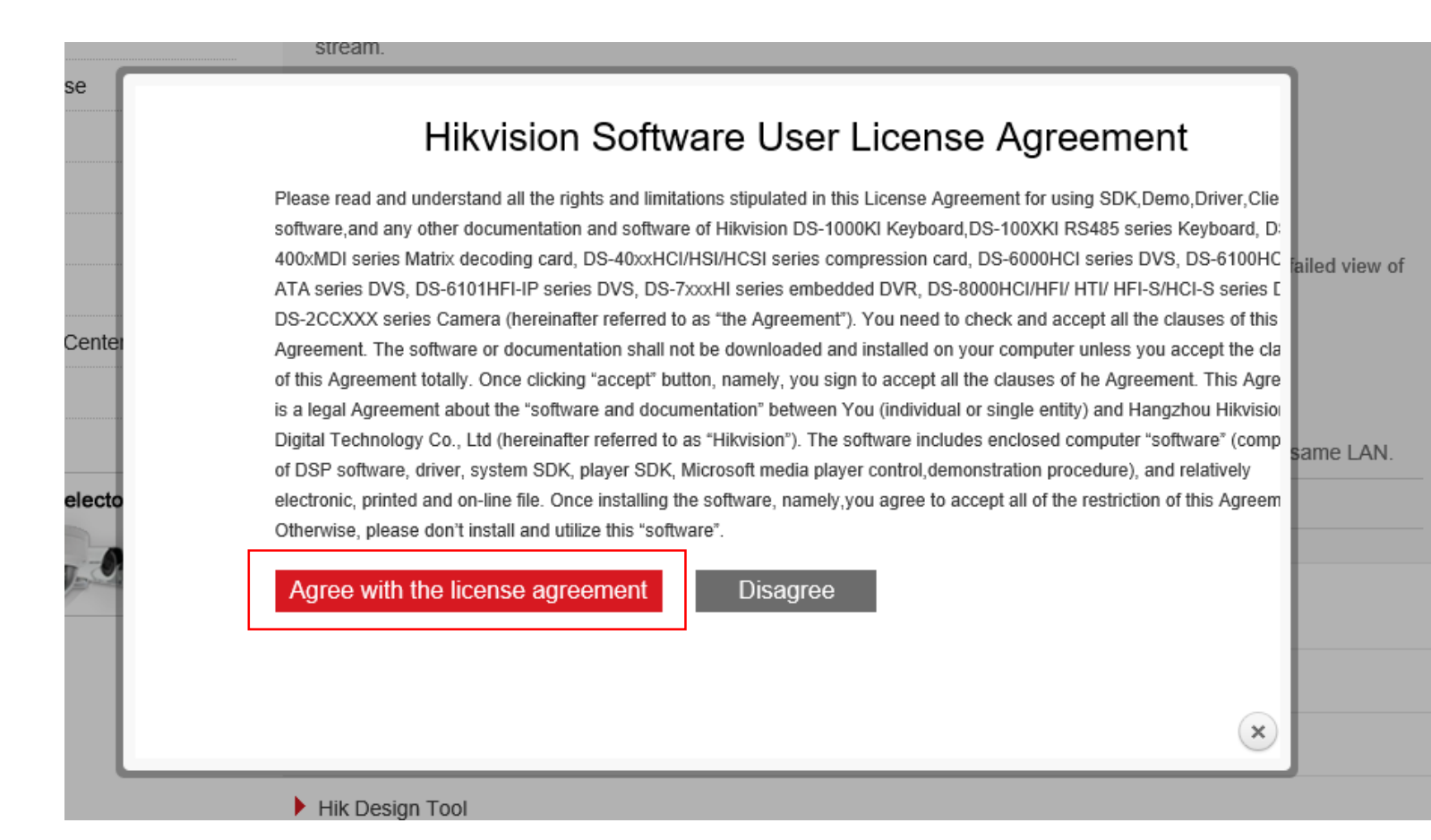

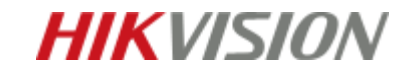

ダウンロードした録画データの再生

- 1 VSPlayerを起動します
- **2** 画面右上の+コマンドをクリック

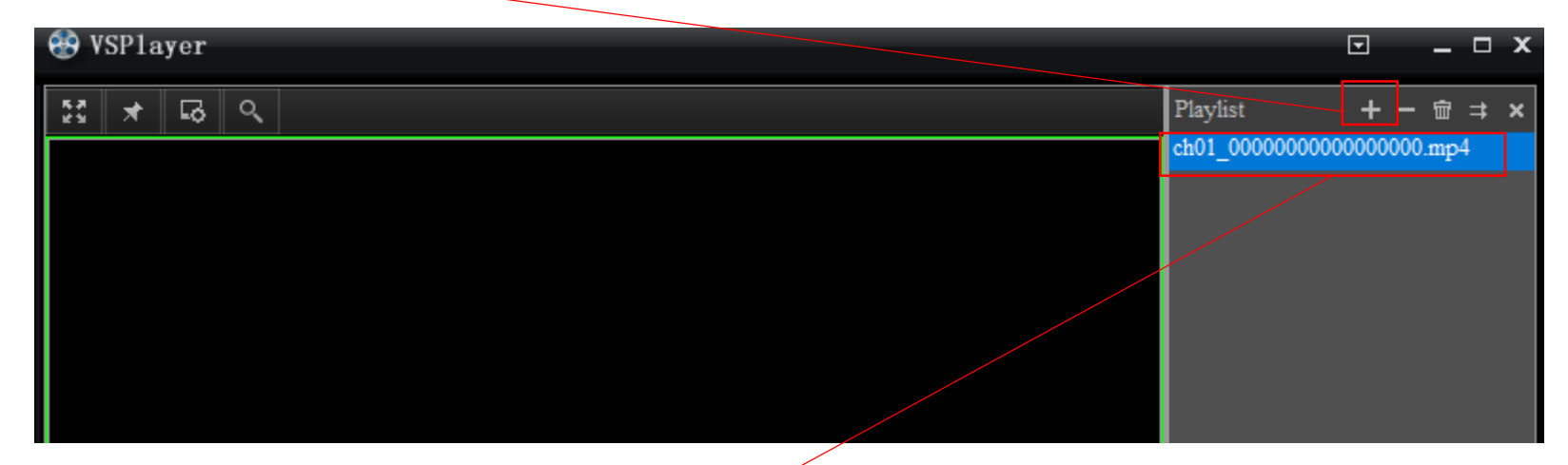

- 3 ダウンロードしたファイルを開く
- 4 ファイル名をダブルクリックして再生

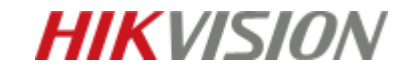